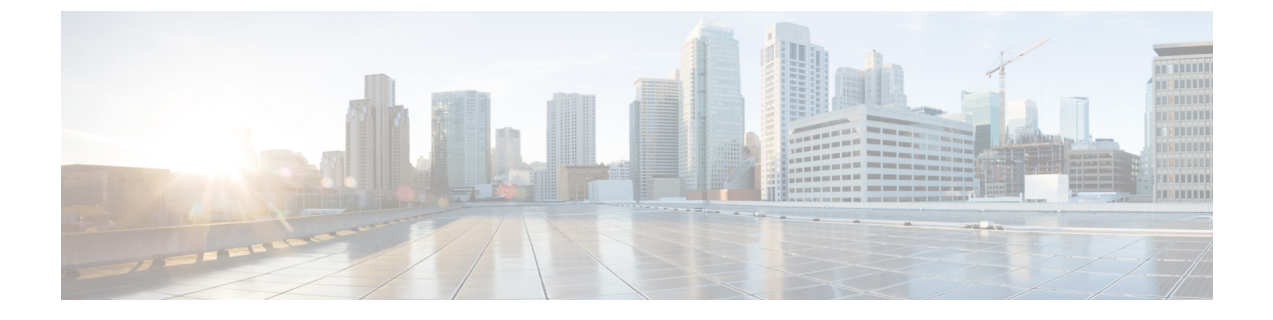

# **Upgrade procedures**

- Upgrade through the Cisco Cyber Vision sensor management extension, on page 1
- Upgrade through the IOx Local Manager, on page 4

# Upgrade through the Cisco Cyber Vision sensor management extension

Before updating IOx sensors, the Cisco Cyber Vision sensor management extension must be up-to-date.

It is possible to select which sensors to update. The update status will be visible in the Management jobs page.

### Update the sensor management extension

The Cisco Cyber Vision sensor management extension must be up-to-date to update IOx sensors.

#### Procedure

- **Step 1** Retrieve the sensor management extension file (i.e. CiscoCyberVision-sensor-management-<version>.ext) on cisco.com.
- **Step 2** In Cisco Cyber Vision, navigate to Admin > Extensions.
- **Step 3** Click **Update** to browse the new version of the extension file.

| iliiilii<br>cisco |                                                                                   |        |                                                                                                    |                                      | <u>~</u> 8 ·                                        |
|-------------------|-----------------------------------------------------------------------------------|--------|----------------------------------------------------------------------------------------------------|--------------------------------------|-----------------------------------------------------|
| Ø                 | . Sensors                                                                         | ^      | Extensions                                                                                                    |                                      |                                                     |
| Ð                 | <ul> <li>Sensor Explorer</li> <li>Management jobs</li> <li>PCAP Upload</li> </ul> |        | From this page, you can manage Cyber Vision Extensions. E:<br>Vision Center which provide more features, such as the mar<br>detection engines, or integrations with external services. | xtensions are opt<br>nagement of new | tional add-ons to Cyber<br>device types, additional |
| ଞ<br>ପ            | <ul> <li>Q Active Discovery</li> <li>&amp; Users</li> </ul>                       | ~<br>~ | Update     Uploading Please do not quit or refresh the page.                                                                                                    |                                      |                                                     |
| ¢                 | ⊲ Events                                                                          |        | Installed extensions                                                                                                    |                                      |                                                     |
|                   | o <sup>ợ</sup> API                                                                | ~      | Name                                                                                                    | Version                              | Actions                                             |
|                   | 꾜 License                                                                         |        | Cyber Vision sensor management                                                                                                    | 4.1.2                                | C Update 🗇 Remove                                   |

## Update the sensors

| Proce  | edure                                 |                                                                 |
|--------|---------------------------------------|-----------------------------------------------------------------|
| In Cis | sco Cyber Vision, 1                   | navigate to Admin > Sensors > Sensor Explorer.                  |
| Senso  | ors that are not up-                  | o-date have their version displayed in red.                     |
| Click  | Install sensor, the                   | en Update Cisco devices.                                        |
| cisco  |                                       |                                                                 |
| Ø      | ₩ System                              | Sensor Explorer                                                 |
| F      | 🗄 Data Management 🗠                   |                                                                 |
| Ë      | & Network Organization                | time, you must authorize it so the Center can receive its data. |
| C      | Sensors ^                             | 🕒 Install sensor 👔 🖞 Manage Cisco devices 🗧 Organize            |
| ۹      | <ul> <li>— Sensor Explorer</li> </ul> | Folders and ser                                                 |
| ¢      | <ul> <li>Management jobs</li> </ul>   | ☐ Manage credentials       ✓ Eilter     0 Selecter              |
|        | <ul> <li>PCAP Upload</li> </ul>       | p File Objected Morescellarity More Activity                    |
|        | Q Active Discovery ~                  | Label IP Address Version Location Health status 🔿 🔻             |
|        | 条 Users ~                             | Even Lyon                                                       |
|        | -1 F                                  | Paris                                                           |

Step 1

📼 IC3000

📼 IE3400

Step 2

The update Cisco devices window pops up listing all sensors that have been deployed with the sensor management extension.

4.1.1+202205161124

4.1.2+202207190948

Connected

Connected

I

192.168.49.23

192.168.49.21

⊲ Events

o<sup>g</sup> API

'⊒ License

|                                     |                                                |                                                 | UPDATE CISCO DEVICES                                            |                                                                              | ×        |
|-------------------------------------|------------------------------------------------|-------------------------------------------------|-----------------------------------------------------------------|------------------------------------------------------------------------------|----------|
| Only sen<br>only if th<br>sensors t | sors deployed<br>ere is a new ve<br>to update. | with the Sensor Mana<br>ersion of their applica | agement Extension (except IC<br>tion available in the currently | 3000) are concerned here. They appear installed extension. Please select the | ci<br>Ci |
|                                     | Label 🔦                                        | IP                                              | Version                                                         | Target                                                                       |          |
|                                     | IE3400                                         | 192.168.49.21                                   | 4.1.2+202207190948                                              | Updatable to 4.1.3+202210041846                                              |          |

#### **Step 3** Select the sensors you want to update.

|                                |                                     |                                              | U                                                | JPDATE CISCO DEVICES                                              |                                                                          | ×      |
|--------------------------------|-------------------------------------|----------------------------------------------|--------------------------------------------------|-------------------------------------------------------------------|--------------------------------------------------------------------------|--------|
| Onl<br>onl <sup>1</sup><br>sen | ly senso<br>y if ther<br>isors to i | rs deployed wi<br>e is a new vers<br>update. | th the Sensor Manage<br>ion of their applicatior | ment Extension (except IC300<br>n available in the currently inst | 0) are concerned here. They appear<br>alled extension. Please select the | c<br>2 |
|                                |                                     | Label 🔦                                      | IP                                               | Version                                                           | Target                                                                   |        |
|                                |                                     | IE3400                                       | 192.168.49.21                                    | 4.1.2+202207190948                                                | Updatable to 4.1.3+202210041846                                          |        |

#### Step 4 Click Update.

The sensors' update status appear in the Management jobs page in batches per sensor type and of maximum ten sensors per batch.

| cisco |                                     |                                    |            |                         | <u>⊬</u> 8× |
|-------|-------------------------------------|------------------------------------|------------|-------------------------|-------------|
| Ø     | & Network Organization              | Management jobs                    |            |                         |             |
| Ē     | Sensors ^                           | Jobs execution for sensor manageme | ent tasks. |                         |             |
|       | <ul> <li>Sensor Explorer</li> </ul> |                                    |            | < 1                     | > 20/page ∨ |
| C     | <ul> <li>Management jobs</li> </ul> |                                    |            |                         |             |
| Q     | <ul> <li>PCAP Upload</li> </ul>     | Jobs                               | Steps      | Date                    | Duration    |
| ¢     | Q Active Discovery ~                | Batch update (FCW2445P6X5)         | $\bigcirc$ | Oct 13, 2022 5:19:35 PM | In progress |

Herebelow the management jobs indicate that the batch of sensors updated successfully.

| li.ili.<br>cisco |                                     |                                  |             |                         | <b>⊵</b> 8∨    |
|------------------|-------------------------------------|----------------------------------|-------------|-------------------------|----------------|
| Ø                | & Network Organization              | Management jobs                  |             |                         |                |
| Ē                | Sensors ^                           | Jobs execution for sensor manage | ment tasks. |                         |                |
|                  | <ul> <li>Sensor Explorer</li> </ul> |                                  |             | < 1 >                   | 20/page $\vee$ |
| ©<br>Q           | <ul> <li>Management jobs</li> </ul> | Jobs                             | Steps       | Date                    | Duration       |
| α                | — PCAP Upload                       |                                  |             |                         |                |
| ¢                | @ Active Discovery ~                | Batch update (FCW2445P6X5)       |             | Oct 13, 2022 5:19:35 PM | 6m 45s         |

If the batch update fails, click the red update error icon to see logs.

| Batch update (FOC<br>FOC2412V0DL, F<br>FOC2330V0TJ, FC<br>FOC2431V0A0, F | C2401V07N,<br>OC2431V08E,<br>OC2334V00D,<br>OC2413V0X3)<br>Update - Error                                                                                                    |
|--------------------------------------------------------------------------|----------------------------------------------------------------------------------------------------|
| Batch update (FJ                                                         | Error                                                                                                    |
| Single deploymer<br>(FCH2312Y03Z)                                        | Fatal error: at least one device failed                                                                                                    |
| (, , , , , , , , , , , , , , , , , , ,                                   | Logs                                                                                                    |
| Batch update (FC                                                         | <pre>x FOC2413V0X3: failed: job with status FAILED has error: Error while</pre>                                                                                                    |
| Single redeploym<br>(FOC2334V045)                                        | <pre>changing app state:Cannot start while<br/>in DEPLOYED state. Allowed operations<br/>are ['activate', 'upgrade',<br/>'undeploy', 'download_data']</pre>                                |
| Single redeploym<br>(FOC2334V00D                                         | <ul> <li>F0C2401V07N: succeeded to update</li> <li>F0C2412V0DL: failed: job with</li> <li>status FALED has error: Error while</li> <li>changing app state:Cannot start while</li> </ul>    |
| Single redeploym<br>(FCW2435P3KV                                         | <pre>in DEPLOYED state. Allowed operations<br/>are ['undeploy', 'upgrade',<br/>'download_data', 'activate']<br/>&lt; FOC2431V08E: succeeded to update</pre>                                |
| Single redeploym<br>(FOC2413V0X3)                                        | <ul> <li>FOC2330V0TJ: succeeded to update</li> <li>x FOC2334V00D: failed: job with</li> <li>status FAILED has error: Error while</li> <li>changing app state:Cannot start while</li> </ul> |
| Single redeploym<br>(FOC2412V0DL)                                        | in UFFLUTED State. Allowed operations<br>are ['undeploy', 'upgrade',<br>'download_data', 'activate']<br>/ F0C2431V0A0: succeeded to update                                                 |
| Single redeployme                                                        | iii.                                                                                                    |

# **Upgrade through the IOx Local Manager**

The following section explains how to upgrade the sensor through the IOx Local Manager.

In the example below, the sensor is upgraded from Cisco Cyber Vision version 3.2.2 to version 3.2.3.

```
Figure 1: The sensor in version 3.2.2 in the Sensors administration page of Cisco Cyber Vision
```

| .ili.ili.<br>cisco |                      |          |                                                                    |                                                       |             |                                   |                   |                                                                    |                                   |                        | 5                 | 8~                |
|--------------------|----------------------|----------|--------------------------------------------------------------------|-------------------------------------------------------|-------------|-----------------------------------|-------------------|--------------------------------------------------------------------|-----------------------------------|------------------------|-------------------|-------------------|
| 0                  | 🖽 System             |          | Sensors                                                            |                                                       |             |                                   |                   |                                                                    |                                   |                        |                   |                   |
| e                  | Data management      |          | From this page, you can manage s securely rebooted, shut down, and | ensors in online and offli<br>d erased. When a sensor | ine modes a | nd generate p<br>or the first tim | rovisioning packs | ages to deploy Cisco Cyber Vis<br>orize it so the Center can recei | ion on remote sen<br>ve its data. | sors. Sensors can also | be remotely       | and               |
| ۲                  | Sensors              | ^        |                                                                    |                                                       |             |                                   |                   |                                                                    |                                   |                        |                   |                   |
| ¢                  | - Sensors            |          | Name                                                               | IP                                                    | Version     |                                   | Status            | Processing status                                                  | Active Discov                     | ery status Capture I   | Mode <sup>©</sup> | Uptime            |
| Q<br>(0)           | — Capture<br>冬 Users | •        | ▼ FOC2334V00H                                                      | 192.168.69.20                                         | 3.2.2+20    | 2103181619                        | Connected         | Pending data                                                       | Unavailable                       | All                    |                   | 4d 1h 3<br>2m 47s |
|                    | <1 Events            |          | S/N: F0C2334V00H<br>Name: F0C2334V00H                              |                                                       |             |                                   |                   |                                                                    |                                   |                        |                   |                   |
|                    | ø API                | ~        | IP address: 192.168.69.20<br>Version: 3.2.2+202103181              | .619                                                  |             |                                   |                   |                                                                    |                                   |                        |                   |                   |
|                    | ₩ License            |          | System date (UTC): Monday<br>Status: Connected                     | , May 31, 2021 9:17                                   | АМ          |                                   |                   |                                                                    |                                   | n l                    | +                 | ,c                |
|                    | 糸 LDAP Settings      |          | Active discovery: Unavailable                                      | ata                                                   |             |                                   |                   |                                                                    |                                   | Remove Get Pro         | ovisioni Cap      | ture Mode         |
|                    | ⊙ Snort              |          | Deployment: Manual<br>Uptime: 4d 1h 32m 47s                        |                                                       |             |                                   |                   |                                                                    |                                   |                        |                   |                   |
|                    | ∝ Integrations       | <b>~</b> | Capture mode: All<br>• Start recording sensor                      |                                                       |             |                                   |                   |                                                                    |                                   |                        |                   |                   |
|                    | BB Extensions        |          | Go to statistics                                                   |                                                       |             |                                   |                   |                                                                    |                                   |                        |                   |                   |
|                    |                      |          | • FCH2312Y047                                                      | 192.168.70.20                                         | 3.2.2+202   | 2103181753                        | Connected         | Pending data                                                       | Unavailable                       | All                    |                   | 3m 27s            |
|                    |                      |          |                                                                    |                                                       |             | 🛓 UPDATE C                        | SCO DEVICES       | + DEPLOY CISCO DEVICE                                              | + INSTALL SENS                    | DR MANUALLY            | IMPORT OFFI       | INE FILE          |

- 1. Access the IOx Local Manager.
- **2.** Stop the application.

| Dashboard         |   | cisco Cisco IC                    | <b>ystems</b><br>Ix Local Manager |                      |             |        |
|-------------------|---|-----------------------------------|-----------------------------------|----------------------|-------------|--------|
| Monitoring        | > | Applications                      | Remote Docker Workflow            | Docker Layers        | System Info | Syster |
|                   | > |                                   |                                   |                      |             |        |
| O Administration  | > | CyberVision<br>Cisco Cyber Vision | sensor for aarch64                | RUNNING              |             |        |
|                   |   | TYPE<br>docker                    | VERSION<br>3.2.2+202103181622     | PROFILE<br>exclusive |             |        |
| C Licensing       |   | Memory *                          |                                   | 100.0%               | • Add       | New    |
| X Troubleshooting |   | CPU *                             |                                   | 100.0%               |             |        |

The operation takes a few moments.

| Applications   | Remote Docker Workflow        | Docker Layers | System Info    | System Setting           | Syste   |
|----------------|-------------------------------|---------------|----------------|--------------------------|---------|
| CyberVisio     | nSensorN                      | RUNNING       |                |                          |         |
| TYPE<br>docker | VERSION<br>3.2.2+202103181622 | PROFILE       |                |                          |         |
| Memory *       |                               | 100.0%        | O Add          | New C Refresh            |         |
| CPU *          |                               | 100.0%        |                |                          |         |
| Stop           | 🌣 Manage                      |               |                |                          |         |
|                |                               |               |                |                          |         |
|                |                               |               | Operation in p | rogress, this can take s | ome tim |

The application status switches to STOPPED.

In Cisco Cyber Vision, the sensor status switches to Disconnected.

| III System         |   | Sensors                                                              |                                                      |                                                        |                                        |                                                                  |                                     |                                       |                |
|--------------------|---|----------------------------------------------------------------------|------------------------------------------------------|--------------------------------------------------------|----------------------------------------|------------------------------------------------------------------|-------------------------------------|---------------------------------------|----------------|
| Data management    |   | From this page, you can manage s<br>securely rebooted, shut down, an | ensors in online and offi<br>d erased. When a sensor | ine modes and generate p<br>connects for the first tim | rovisioning packa<br>e, you must autho | ages to deploy Cisco Cyber Vi<br>orize it so the Center can rece | sion on remote sen<br>ive its data. | sors. Sensors can also be rem         | otely and      |
| Sensors            | ^ |                                                                      |                                                      |                                                        |                                        |                                                                  |                                     |                                       |                |
| - Sensors          |   | Name                                                                 | IP                                                   | Version                                                | Status                                 | Processing status                                                | Active Discov                       | very status Capture Mode <sup>©</sup> | Uptime         |
| - Capture          |   | ▼ FOC2334V00H                                                        | 192.168.69.20                                        | 3.2.2+202103181619                                     | Disconnected @                         | SSH Disconnected                                                 | Unavailable                         | All                                   | N/A            |
| A Users            | Ť | S/N: F0C2334V00H                                                     |                                                      |                                                        |                                        |                                                                  |                                     |                                       |                |
| S Events           |   | Name: FOC2334V00H<br>IP address: 192.168.69.20                       | 9                                                    |                                                        |                                        |                                                                  |                                     |                                       |                |
| o <sup>g</sup> API | Ĭ | Version: 3.2.2+202103181<br>System date (UTC): Monday                | 1619<br>, May 31, 2021 9:20                          | АМ                                                     |                                        |                                                                  |                                     | <u> </u>                              | .c             |
| ₩ License          |   | Status: Disconnected<br>Processing status: Disconnected              | cted                                                 |                                                        |                                        |                                                                  |                                     | Remove Get Provisioni                 | Capture Mode   |
| ℜ LDAP Settings    |   | Active discovery: Unavailable<br>Deployment: Manual                  |                                                      |                                                        |                                        |                                                                  |                                     |                                       |                |
| ⊖ Snort            |   | Capture mode: All                                                    |                                                      |                                                        |                                        |                                                                  |                                     |                                       |                |
| ≪ Integrations     | ~ | <ul> <li>FCH2312Y047</li> </ul>                                      | 192.168.70.20                                        | 3.2.2+202103181753                                     | Connected                              | Pending data                                                     | Unavailable                         | All                                   | 10m            |
| B Extensions       |   |                                                                      |                                                      |                                                        | ISCO DEVICES                           | + DEPLOY CISCO DEVICE                                            | +INSTALL SENS                       |                                       | T OFFLINE FILE |

3. In the IOx Local Manager, click the **Deactivate** button.

The application status moves to DEPLOYED.

4. Click Upgrade.

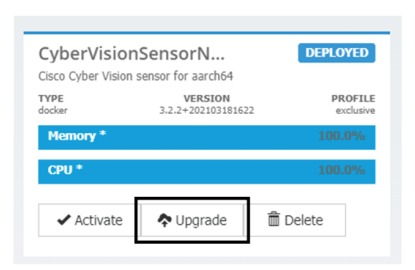

The pop up Upgrade application appears.

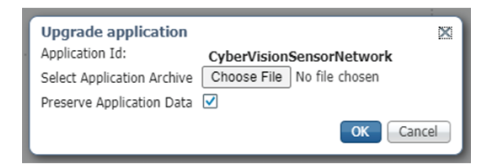

- 5. Select the **Preserve Application Data** option.
- 6. Select the new version of the application archive file.
  - e.g. CiscoCyberVision-IOx-aarch64-3.2.3.tar

| Upgrade application        | x                                   |
|----------------------------|-------------------------------------|
| Application Id:            | CyberVisionSensorNetwork            |
| Select Application Archive | Choose File CiscoCyberh64-3.2.3.tar |
| Preserve Application Data  | $\checkmark$                        |
|                            | OK Cancel                           |

The operation takes a few moments.

| Applications   | Remote Docker V                | Norkflow | Docker Layers | System Info | System Setting  | System Tr |
|----------------|--------------------------------|----------|---------------|-------------|-----------------|-----------|
| CyberVision    | nSensorN<br>sensor for aarch64 | DEP      | LOYED         |             |                 |           |
| TYPE<br>docker | VERSION<br>3.2.2+202103181622  | 2        | PROFILE       |             |                 |           |
| Memory *       |                                | 10       | 0.0%          | O Add       | New 🛛 📿 Refresh |           |
| CPU *          |                                | 10       | 0.0%          |             |                 |           |
| ✓ Activate     | 💠 Upgrade                      | 💼 Delete |               |             |                 |           |
|                |                                |          |               |             |                 |           |
|                |                                |          |               |             | cisco           |           |

A message indicating that the sensor has been successfully upgraded is displayed.

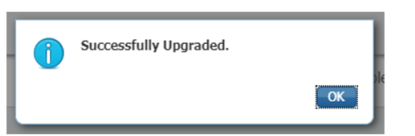

- 7. Check the number of the new version.
- 8. Click Activate.

| CyberVision<br>Cisco Cyber Vision | DEPLOYED                      |                      |  |  |
|-----------------------------------|-------------------------------|----------------------|--|--|
| TYPE<br>docker                    | VERSION<br>3.2.3+202104292126 | PROFILE<br>exclusive |  |  |
| Memory *                          | 100.0%                        |                      |  |  |
| CPU *                             | 100.0%                        |                      |  |  |
| ✓ Activate                        | Upgrade                       | 💼 Delete             |  |  |

- 9. Check configurations.
- **10.** Click the **Activate App** button.

The application status moves to ACTIVATED.

11. Click the Start button.

The application status changes to RUNNING.

In Cisco Cyber Vision, the sensor is upgraded from version 3.2.2 to 3.2.3 and its status moves to Connected.

I

| I System                    | Sensors                                                        |                                                     |                                                                |                                        |                                                                   |                                   |                      |                            |
|-----------------------------|----------------------------------------------------------------|-----------------------------------------------------|----------------------------------------------------------------|----------------------------------------|-------------------------------------------------------------------|-----------------------------------|----------------------|----------------------------|
| Data management             | From this page, you can manag<br>securely rebooted, shut down, | e sensors in online and o<br>and erased. When a sen | offline modes and generate p<br>sor connects for the first tim | rovisioning packa<br>e, you must autho | ges to deploy Cisco Cyber Vis<br>rrize it so the Center can recei | ion on remote sen<br>ve its data. | sors. Sensors can al | so be remotely and         |
| Sensors ^                   |                                                                |                                                     |                                                                |                                        |                                                                   |                                   |                      |                            |
| - Sensors                   | Name                                                           | IP                                                  | Version                                                        | Status                                 | Processing status                                                 | Active Discov                     | very status Capture  | e Mode <sup>©</sup> Uptime |
| <ul> <li>Capture</li> </ul> |                                                                |                                                     |                                                                |                                        |                                                                   |                                   |                      | 4d 1h 4                    |
| 永 Users 🗸                   | ▼ FOC2334V00H                                                  | 192.168.69.20                                       | 3.2.3+202104292032                                             | Connected                              | Pending data                                                      |                                   | All                  | 9m                         |
| ⊲ Events                    | S/N: F0C2334V00H<br>Name: FOC2334V00H                          | ,                                                   |                                                                |                                        |                                                                   |                                   |                      |                            |
| o <sup>g</sup> API ✓        | IP address: 192.168.69.<br>Version: 3.2.3+2021042              | .20<br>192032                                       |                                                                |                                        |                                                                   |                                   |                      |                            |
| ₩ License                   | System date (UTC): Mond<br>Status: Connected                   | ay, May 31, 2021 9:                                 | 33 AM                                                          |                                        |                                                                   |                                   |                      |                            |
| 糸 LDAP Settings             | Processing status: Pendir<br>Active discovery: Unavail         | <b>g data</b><br>able                               |                                                                |                                        |                                                                   |                                   | Remove Get           | Provisioni Capture Mode    |
| ⊘ Snort                     | Deployment: Manual<br>Uptime: 4d 1h 49m                        |                                                     |                                                                |                                        |                                                                   |                                   |                      |                            |
| 📽 Integrations 👻            | Capture mode: All<br>Start recording sensor                    |                                                     |                                                                |                                        |                                                                   |                                   |                      |                            |
| 88 Extensions               | Go to statistics                                               |                                                     |                                                                |                                        |                                                                   |                                   |                      |                            |
|                             | ▶ FCH2312Y047                                                  | 192.168.70.20                                       | 3.2.2+202103181753                                             | Connected                              | Pending data                                                      | Unavailable                       | All                  | 19m 34<br>s                |
|                             |                                                                |                                                     | 1 UPDATE C                                                     | ISCO DEVICES                           | + DEPLOY CISCO DEVICE                                             | +INSTALL SENS                     | OR MANUALLY          |                            |